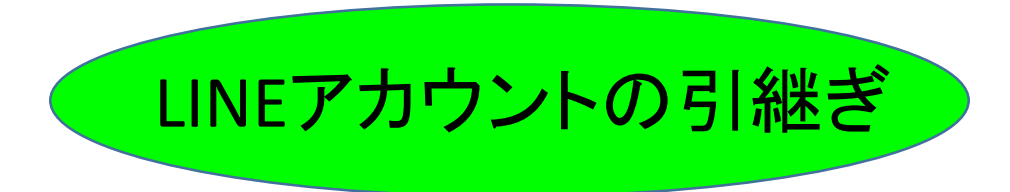

# 1. 旧(引継ぎ元)端末での設定

## 1.旧端末でのLINEの設定

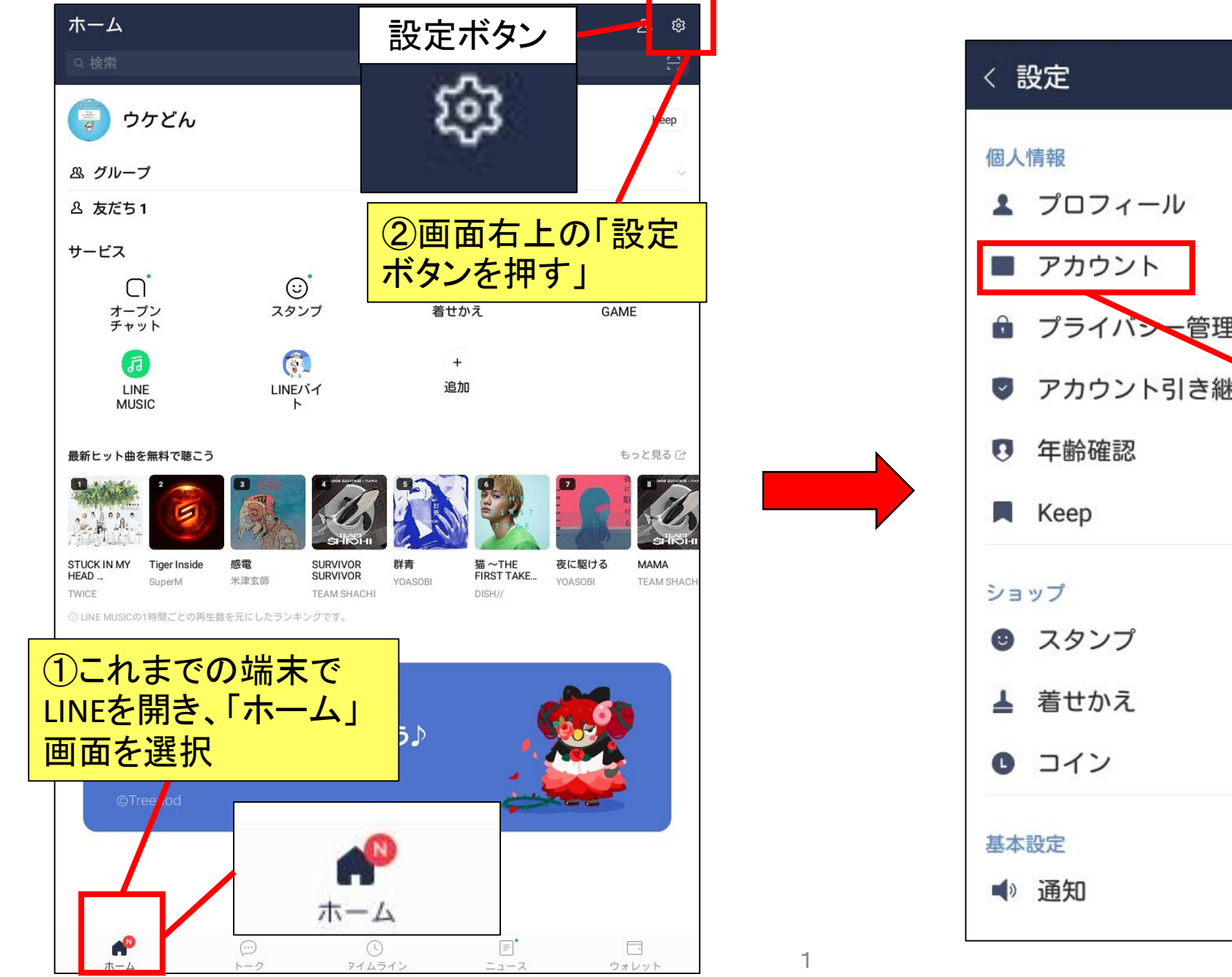

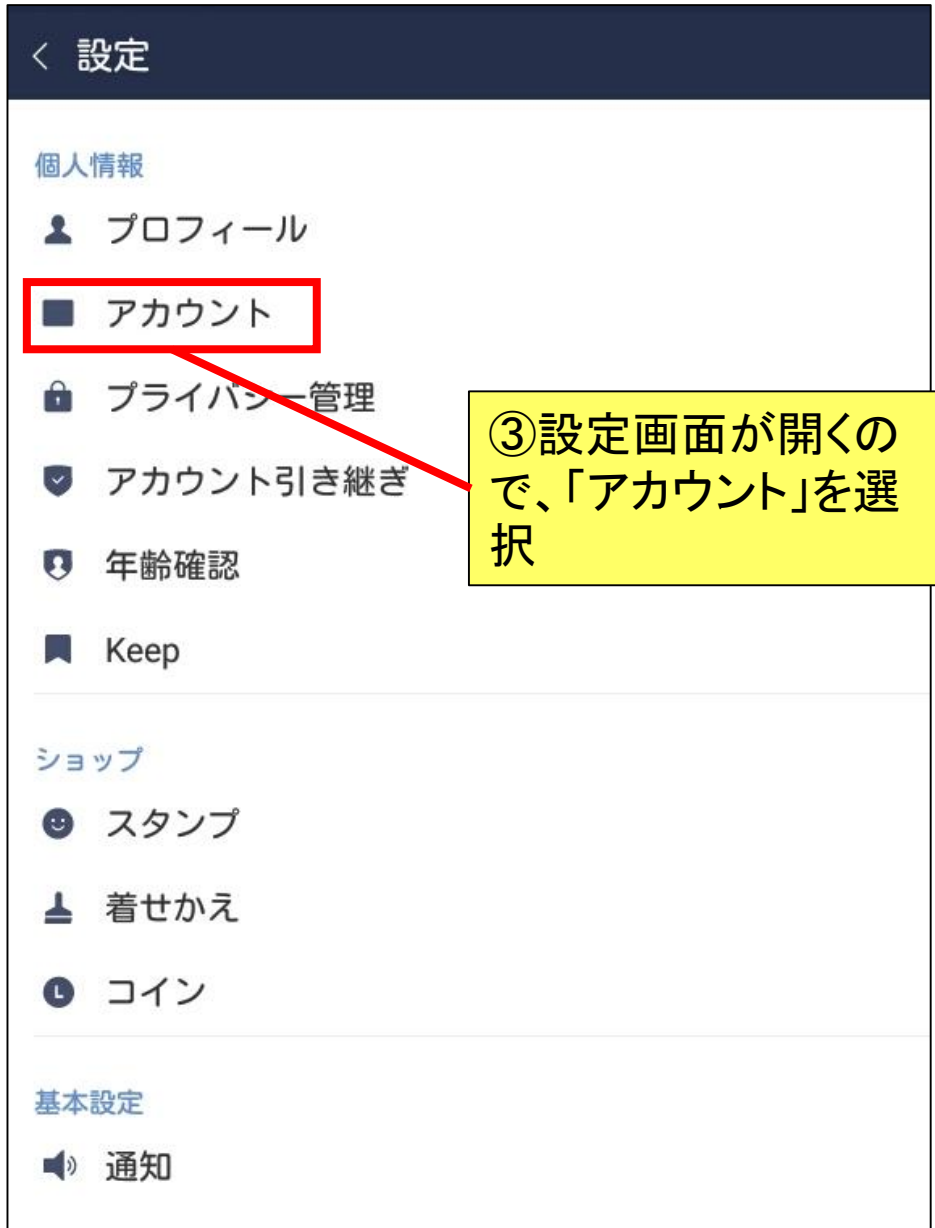

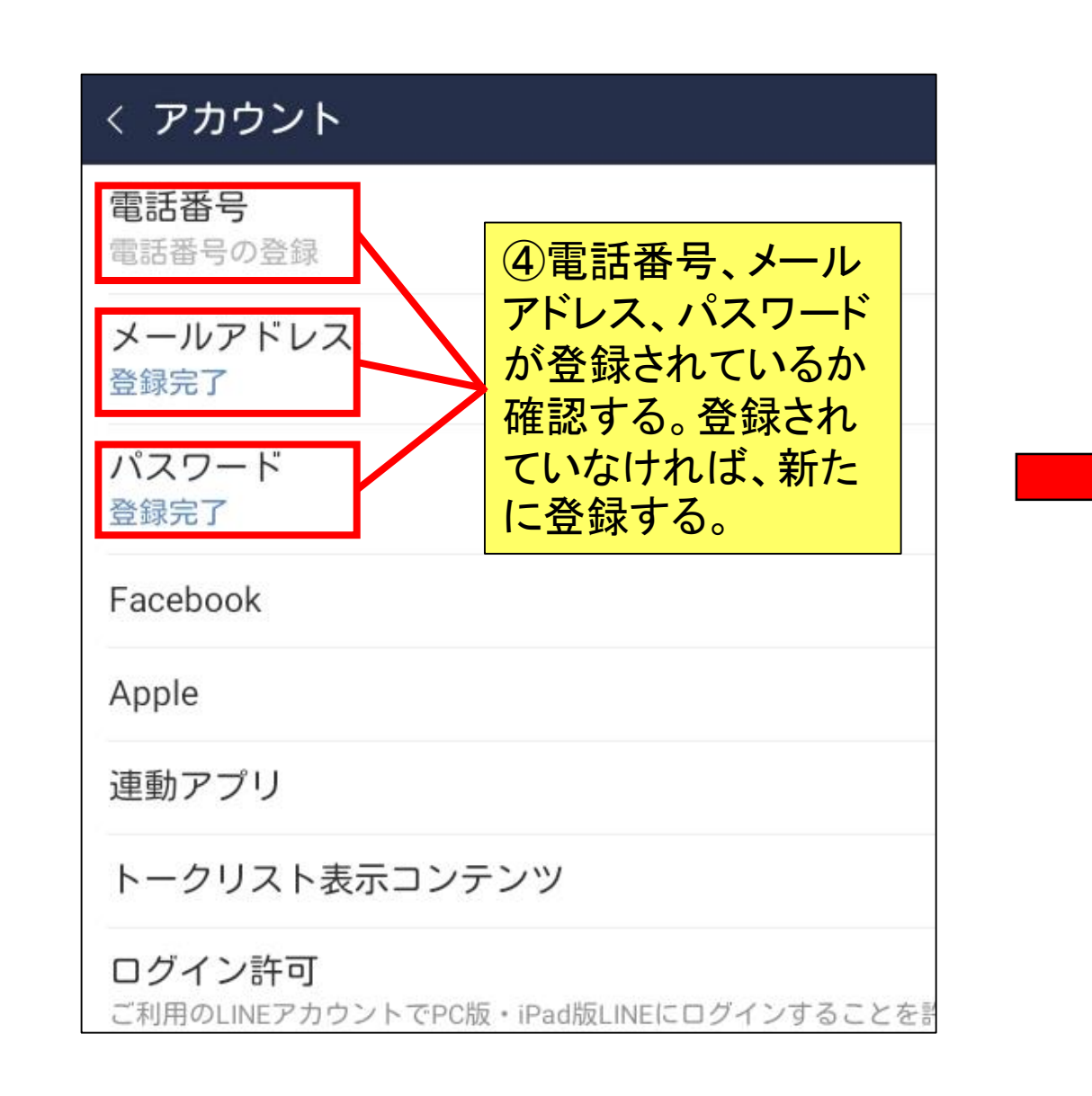

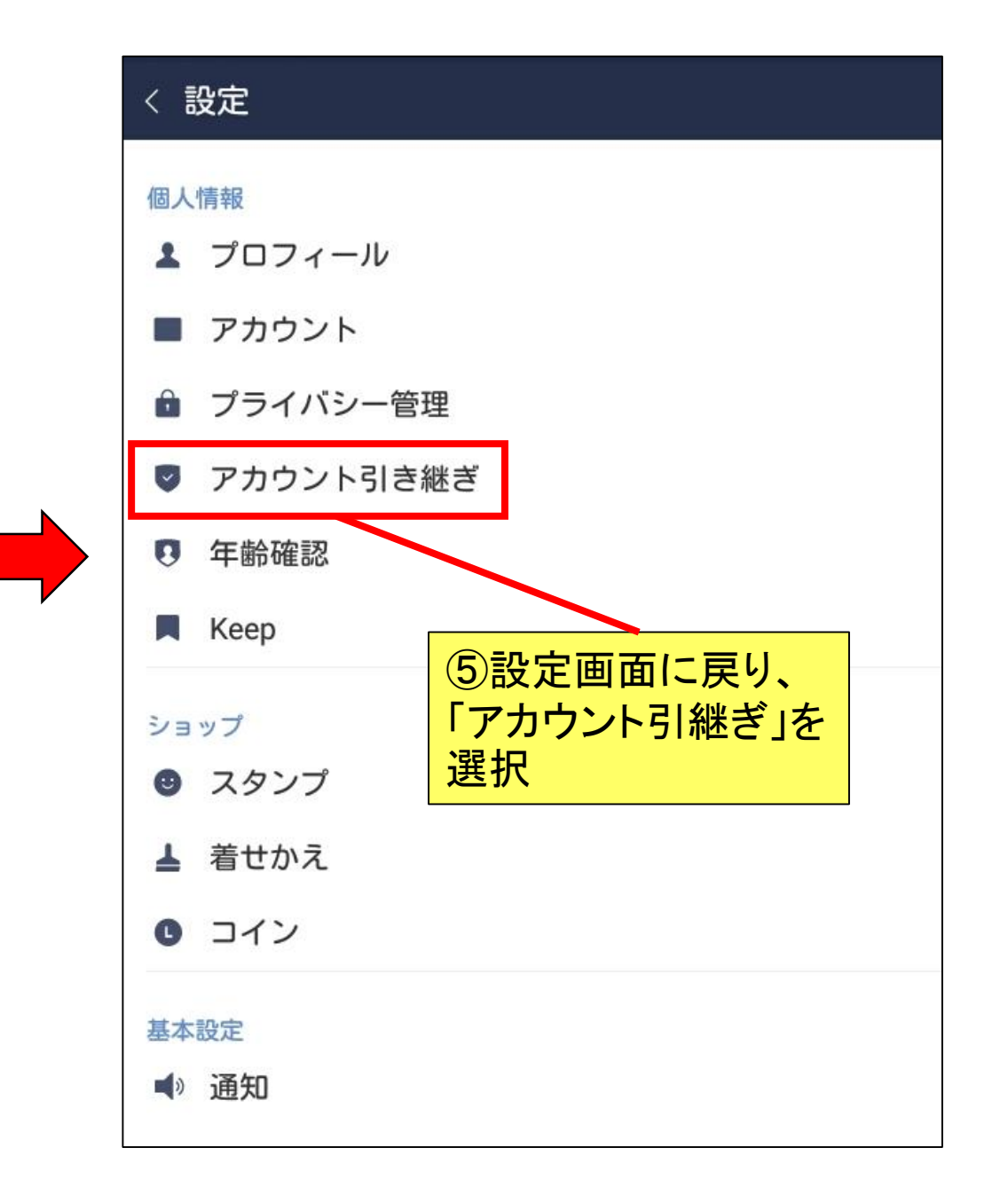

## 1.旧端末でのLINEの設定

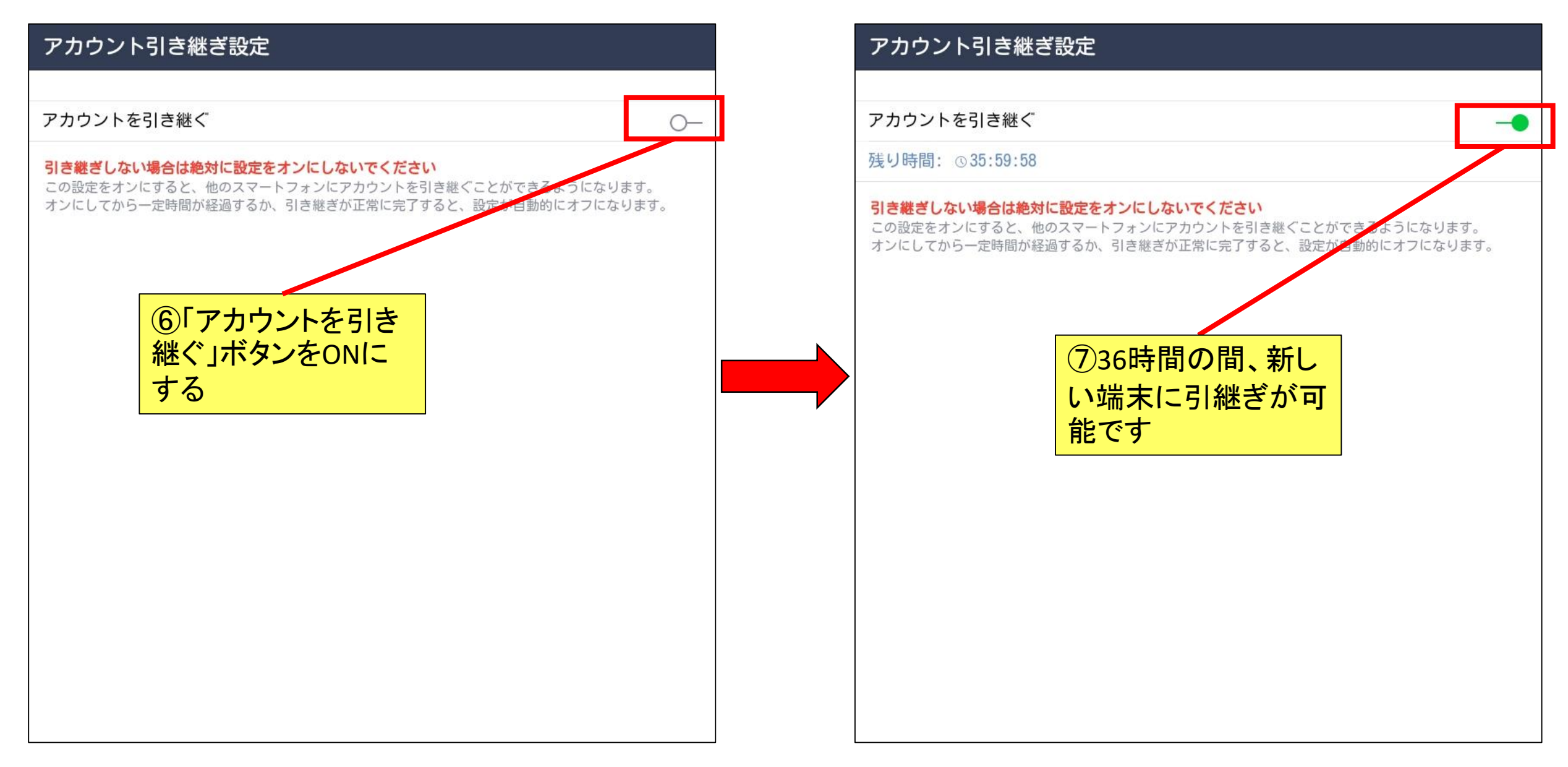

## 1.旧端末でのLINEの設定

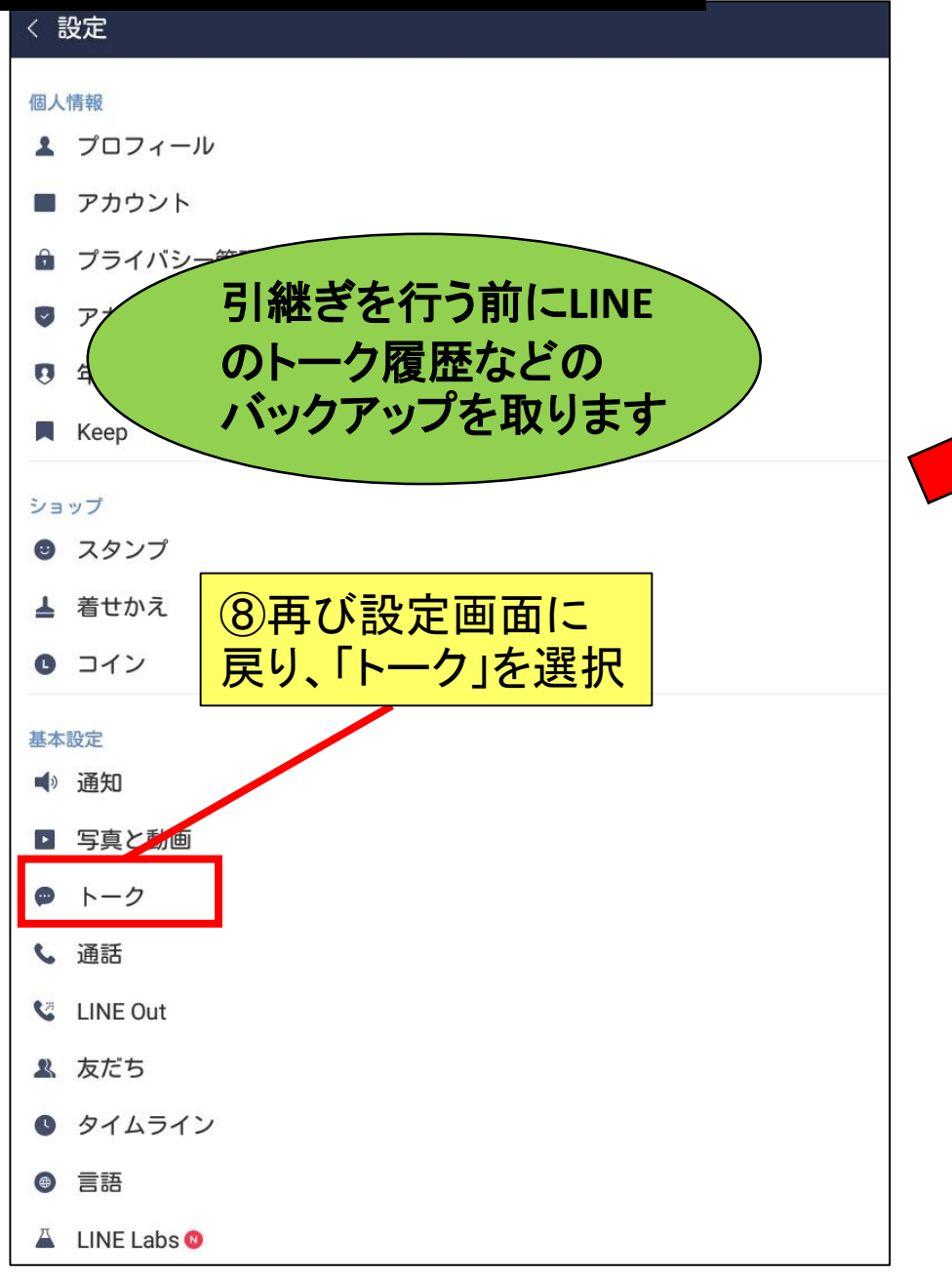

#### < トーク

#### トーク履歴のバックアップ・復元 バックアップしておくと、トーク履歴がGoogle ドライブに保存されます。 スマートフォンをなくしたり、新しく買い換えたりしても、バックアップしておいたトーク履歴を復元する ことができます。 トークルーム 背景デザイン ⑨「トーク履歴のバックアッ プ・復元」を選択 フォントサイズ 普诵 Enterキーで送信 < トーク履歴をバックアップ&復元 ①「Google ドライブにバックアップする」を選択する $\bigcirc$ と、インターネット上にデータがバックアップされ、後 前回 ほど新しい端末で引継ぐことができます 容量 Google ドライフ Google ドライブにバックアップする バックアップしておくと、トーク履歴はGoogle ドライブに保存されます。 スマートフォンをなくしたり新しく買い換えても、バックアップしたトーク履歴を復元することが出来ま d. 自動バックアップ オフ

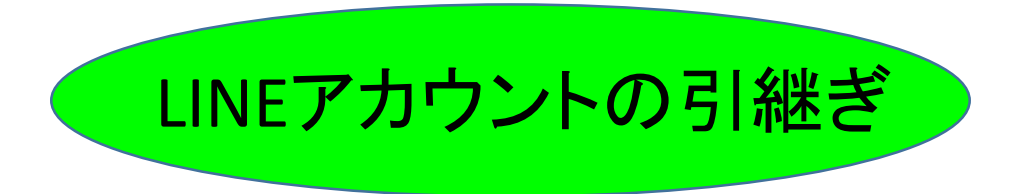

## 2. 新しい端末(引継ぎ先端末)での設定

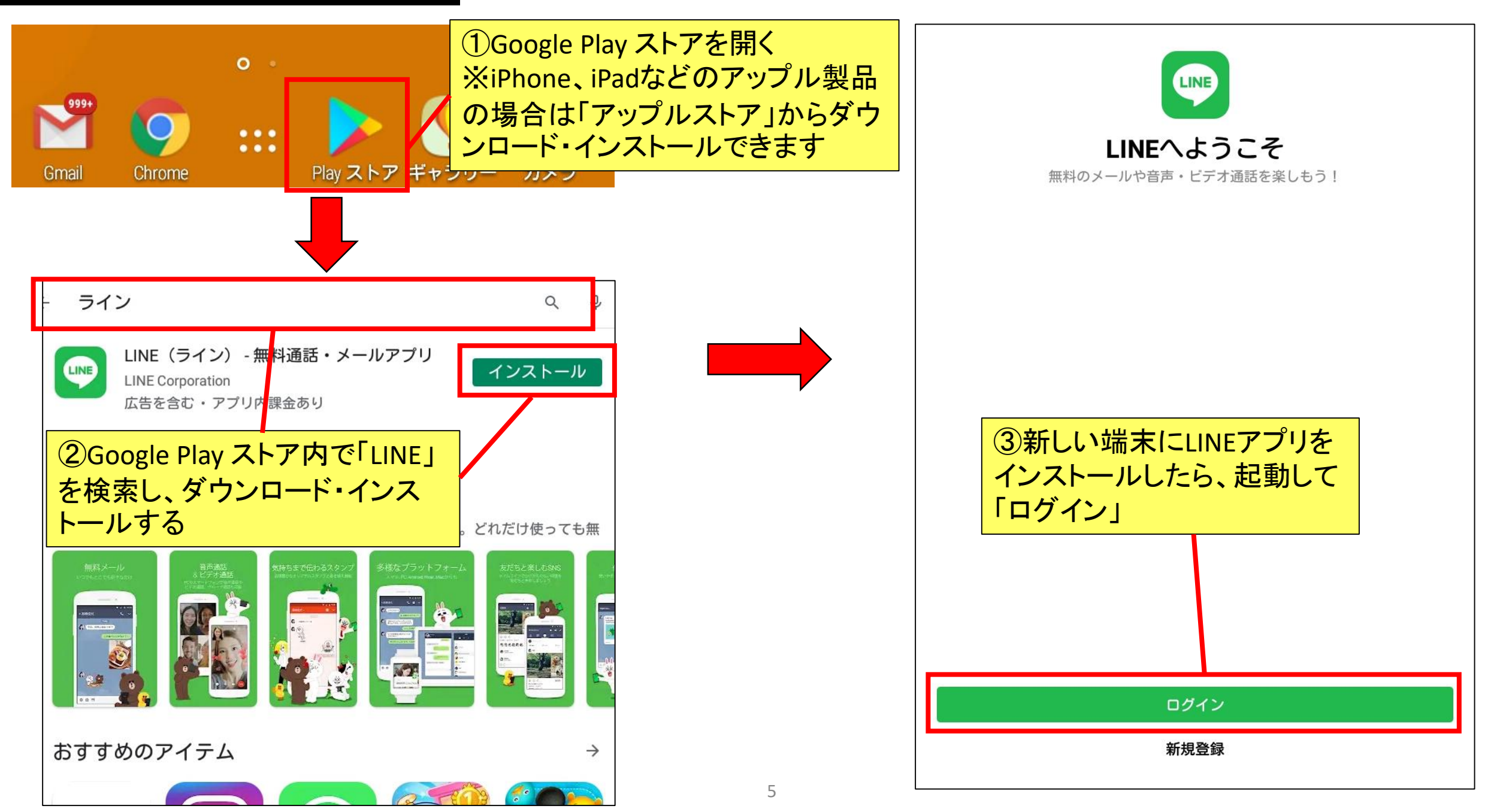

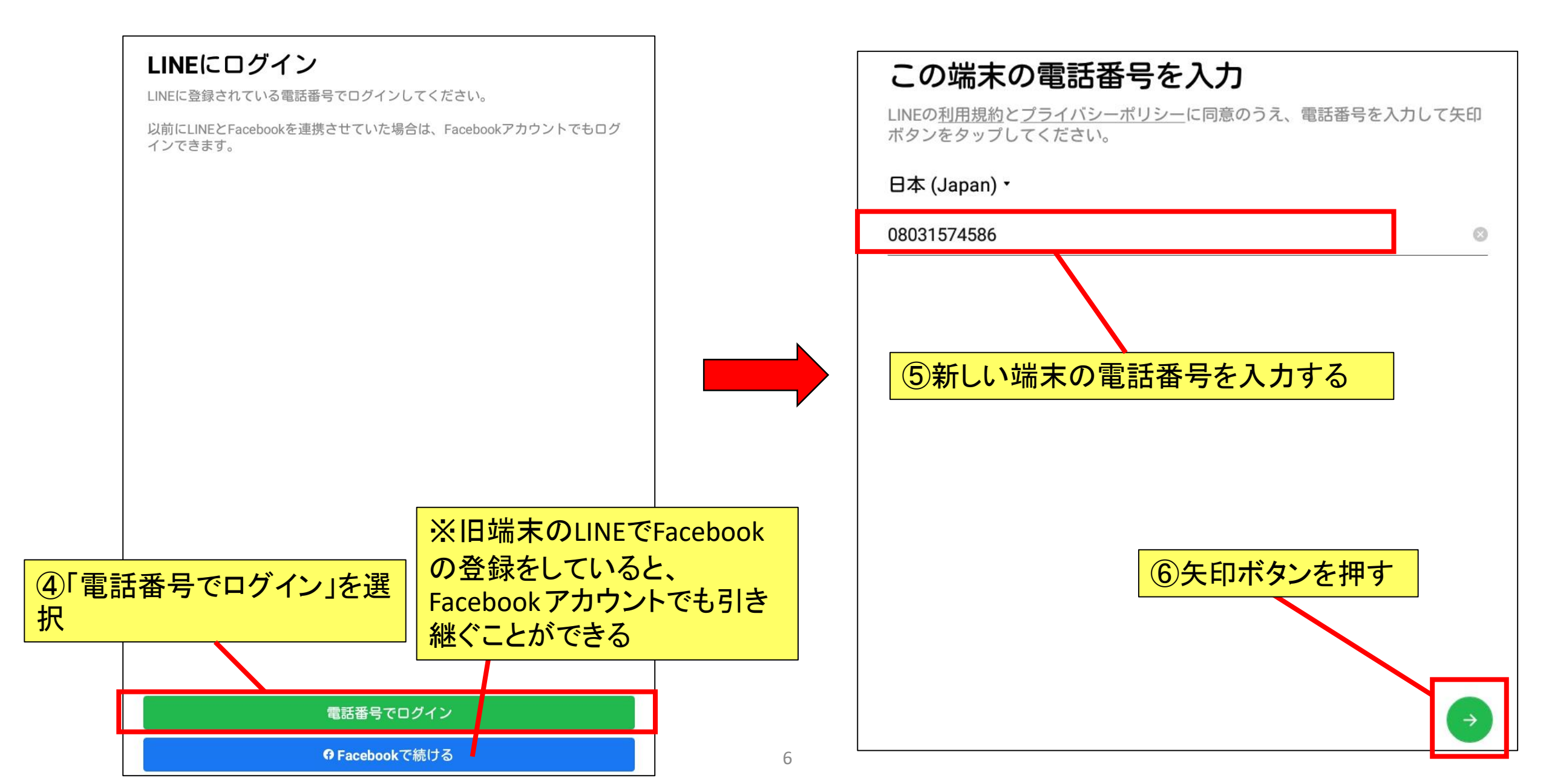

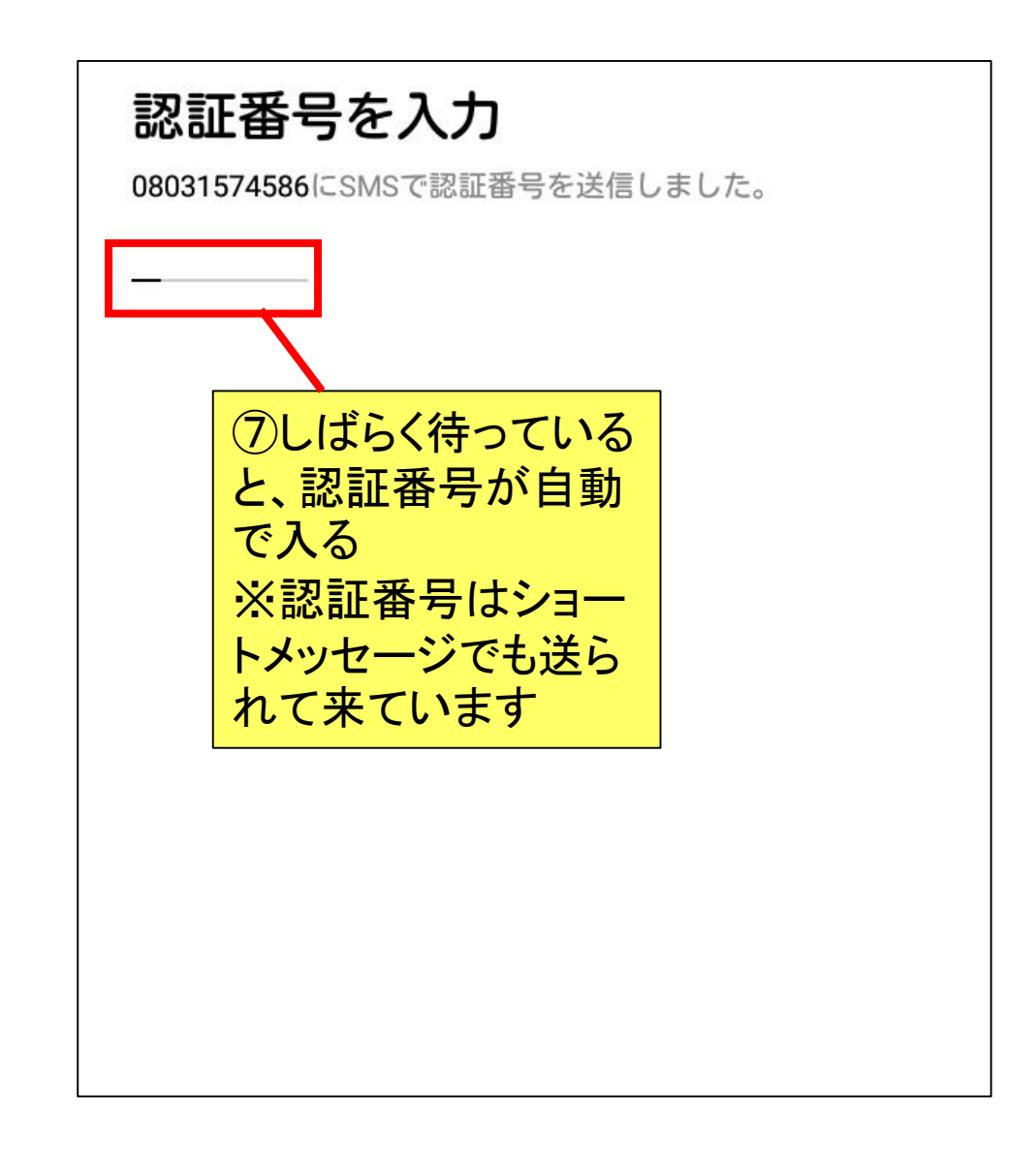

#### すでにアカウントをお持ちですか?

この電話番号で登録されているLINEアカウントはありません。

以前の端末の電話番号で登録していた場合は、以前の電話番号またはメールアド レスを使ってアカウントを引き継げます。 アカウントを引き継ぎますか?

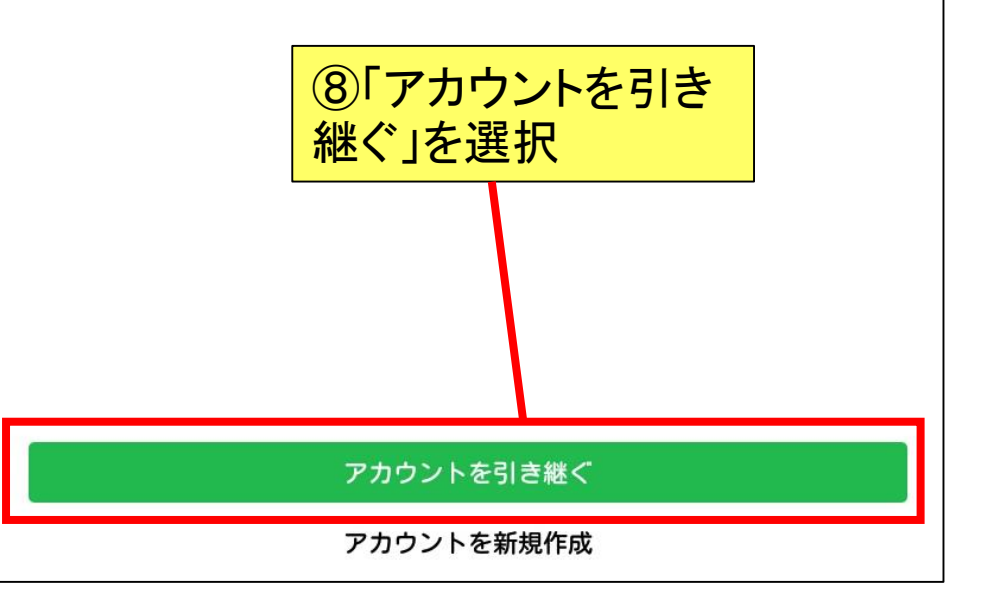

2-1.電話番号での引継ぎ

## 2-1電話番号を使って引き継ぐ場合

#### ログイン方法を選択

アカウントに登録した、電話番号またはメールアドレスでログインできます。

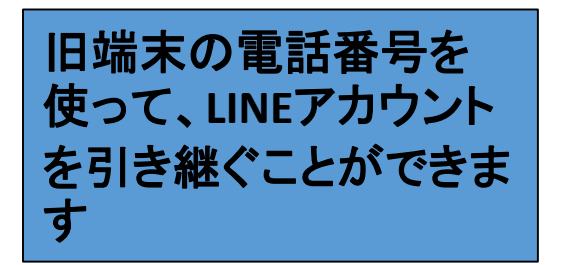

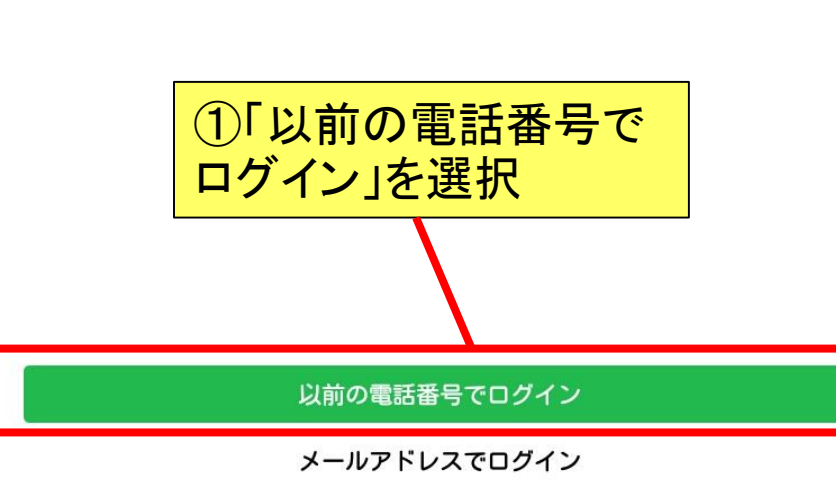

## 以前の電話番号を入力

アカウントに登録した以前の端末の電話番号を入力してください。

日本 (Japan) •

 ②旧端末の電話番号を 入力

2-1.電話番号での引継ぎ

### パスワードを入力

08031574670が登録されたアカウントのパスワードを入力してください。

パスワードを入力

## ③旧端末のLINEで設定してい たパスワードを入力

パスワードを忘れた場合

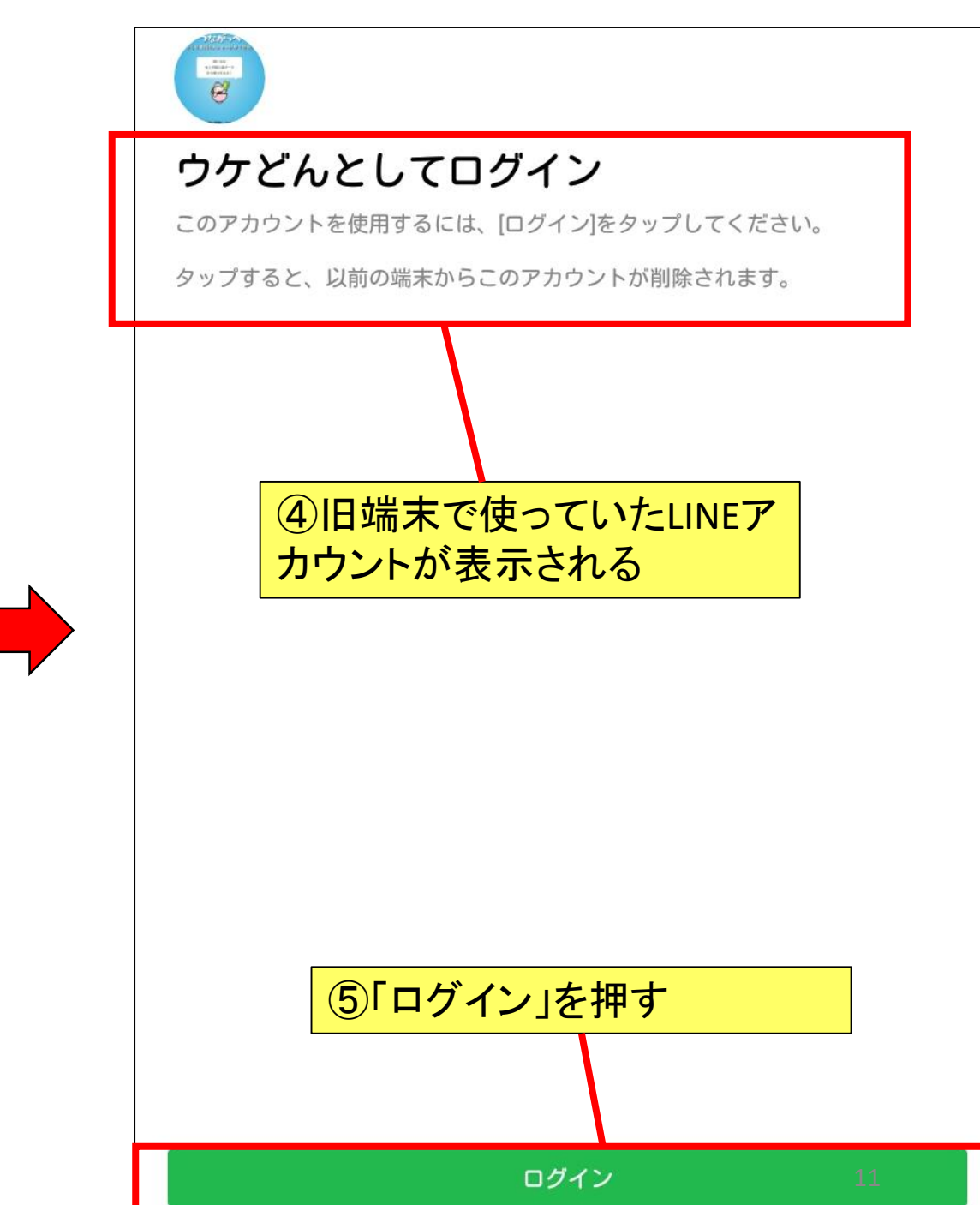

Ø

## 2-1.電話番号での引継ぎ

#### ⓒ

#### トーク履歴はバックアップ済みですか?

トーク履歴をGoogle ドライブにバックアップしないと、すべてのトーク履歴が削除されます。トーク履歴のバックアップは、以前の端末のLINEの[設定]>[トーク]>[トーク履歴のバックアップ・復元]で行えます。

以前の端末がAndroid端末でない場合はトーク履歴の復元ができないため、[トーク履歴の復元をスキップ]をタップしてください。

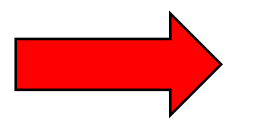

| トーク履歴を復元<br>前回のバックアップ:-<br>容量合計:-<br>Google ドライブにバックアップしたトーク履歴を復元できます。<br>トーク履歴の復元には時間がかかる場合があります。<br>復元するデータが含まれるGoogle アカウントを選択してください。 |  |
|----------------------------------------------------------------------------------------------------|--|
| Google アカウントを選択 ~                                                                                                    |  |
|                                                                                                    |  |
| ⑦「Google アカウントを選択」<br>を押す                                                                                                    |  |
|                                                                                                    |  |
|                                                                                                    |  |
|                                                                                                    |  |
|                                                                                                    |  |
| トーク層歴を復元                                                                                                    |  |
| あとで                                                                                                    |  |

⑥事前にトーク履歴のバック アップを取っていれば(4ペ-ジ参照)、ここからデータを復 元する手続きをすることがで きます

トーク履歴の復元をスキップ

#### 2-1.電話番号での引継ぎ $\odot$ トーク履歴を復元 前回のバックアップ:2020/09/09 15:26 O容量合計:44.00KB Google ドライブにバックアップしたトーク履歴を復元できます。 ⑧ 旧端末でLINE を利用してい トーク履歴の復元には時間がかかる場合があります。 トーク た際に設定していたアカウン 復元するデータが含まれるGoogle アカウントを選択してください。 前回のバック 容量合計:-ト(メールアドレス)をここから namie12030@gmail.com v 選択 復元するデータか含まれるGoogle アカワ Google アカウントを選択 **⑨⑧で選択したアカウントが** 表示される LINEのアカウントの選択 O namie09063rtg@gmail.com namie12030@gmail.com 0 namie\_09063rtg@namie-tablet.jp 0 ukedon20190109@gmail.com 0 ○ アカウントを追加 キャンセル OK ①「トーク履歴を復元」を選択 トーク履歴を復元

11

あとで

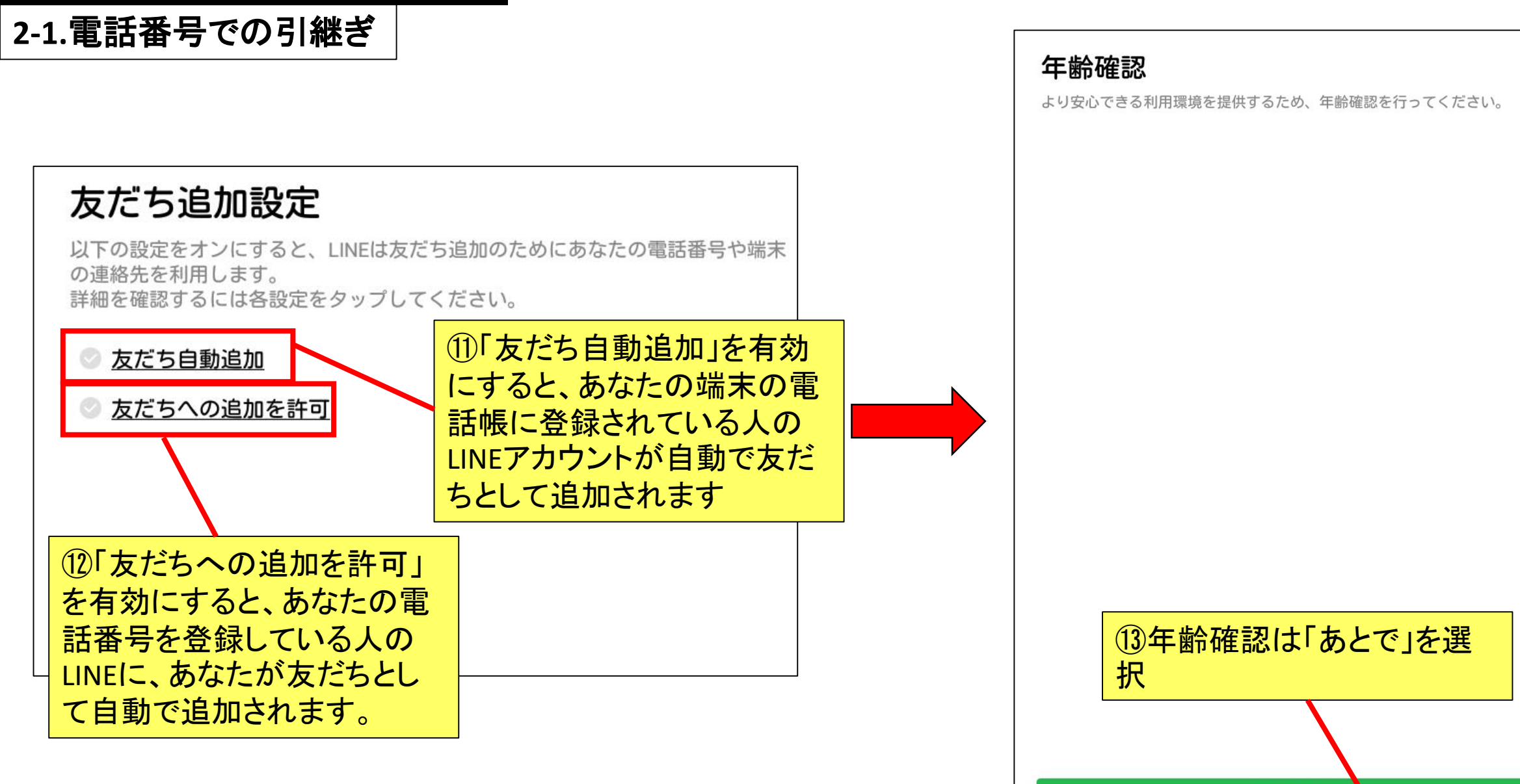

年齢確認をする

あとで

# 2.新しい端末でのLINEの設定 2-1.電話番号での引継ぎ

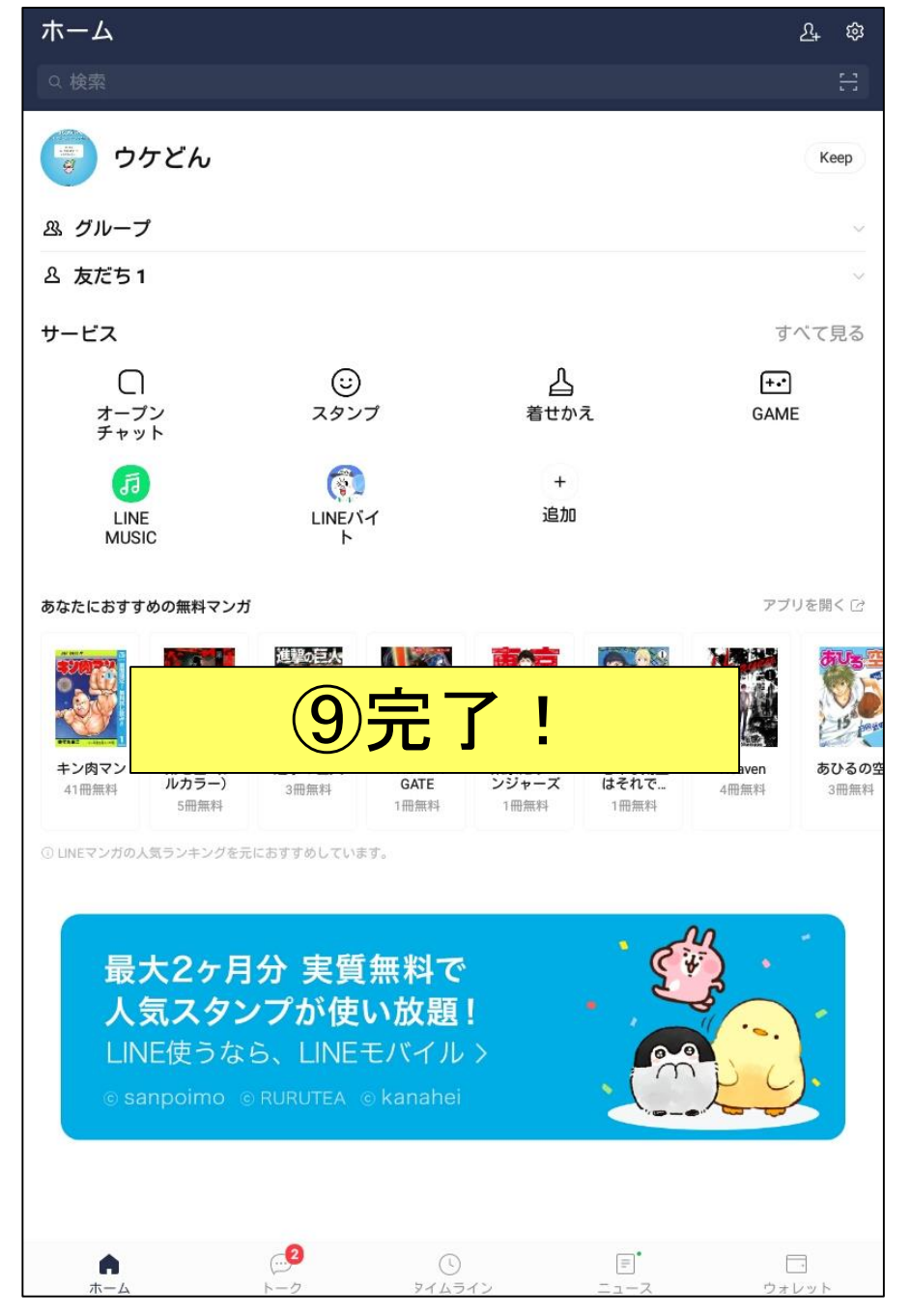

2-2.メールアドレスでの引継ぎ

## 2-2メールアドレスを使って引き継ぐ場合

| ログイン方法を選択<br>アカウントに登録した、電話番号またはメールアドレスでログインできます           | 9                                                                                                    |            |
|-----------------------------------------------------------|----------------------------------------------------------------------------------------------------|------------|
| 旧端末のLINEで設定して<br>たメールアドレスを利用し<br>て、アカウントを引き継ぐ<br>方法もあります。 | ・<br>メールアドレスを入力<br>アカウントに登録したメールアドレスを入力してください。<br>メールアドレスを入力<br>②旧端末のLINEで設定してしたメールアドレス(gメールな<br>ど)を入力 | , <b>)</b> |
| ①「メールアドレスでログイ<br>ン」を選択                                    |                                                                                                    |            |
| 以前の電話番号でログイン                                              | 14                                                                                                    |            |
|                                                           |                                                                                                    |            |

2-2.メールアドレスでの引継ぎ

## パスワードを入力

08031574670が登録されたアカウントのパスワードを入力してください。

パスワードを忘れた場合

③ 旧端末のLINEで設定してい たパスワードを入力

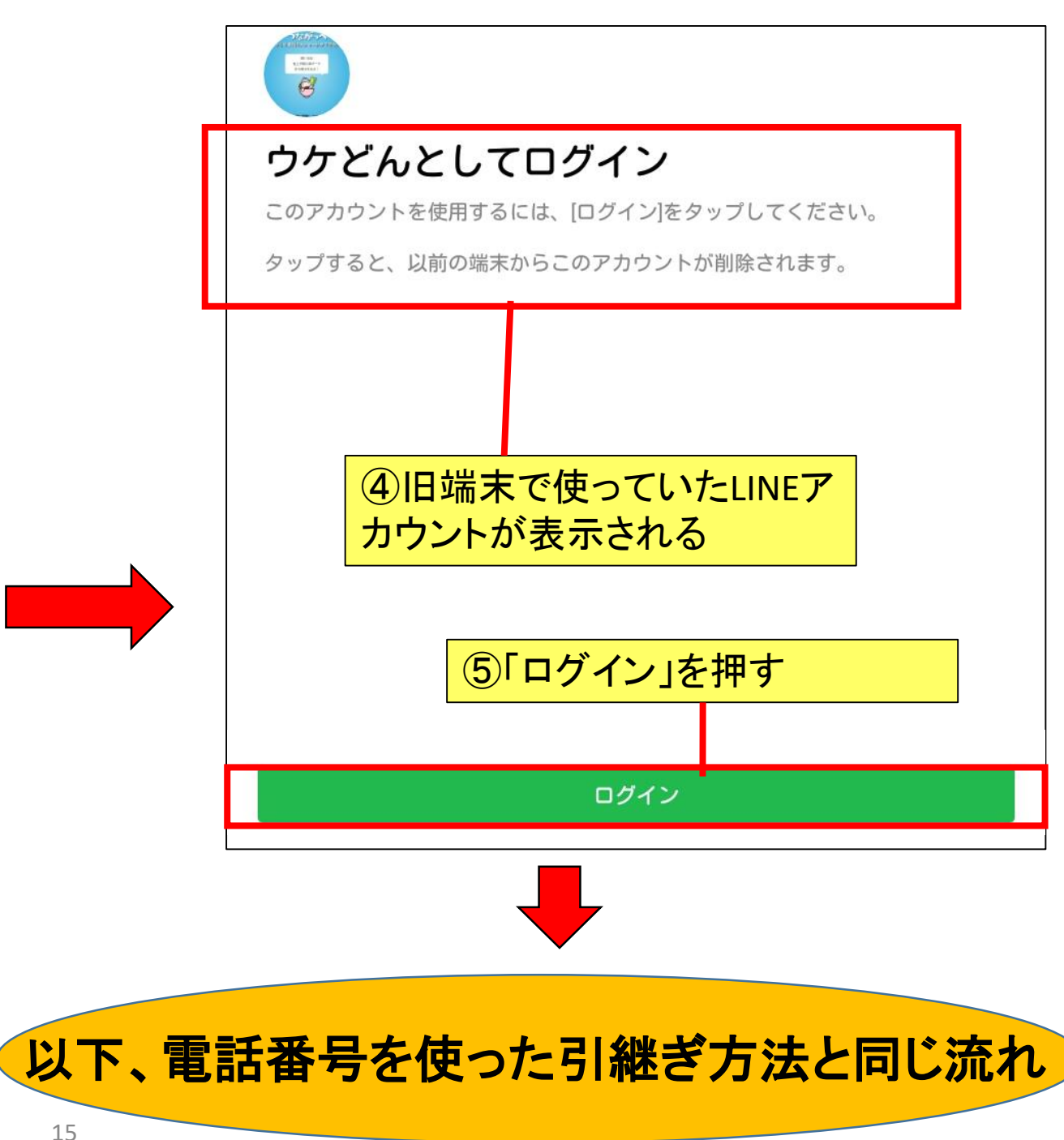